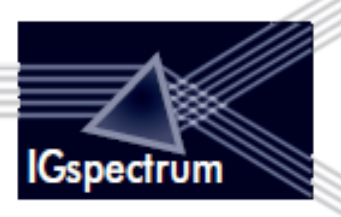

# Maternity Service

User Guide v1.0

IGspectrum Ltd 82 St John Street London EC1M 4JN

T: +44 (0) 20 7262 8612 F: +44 (0) 709 200 8328 E: support@igspectrum.com

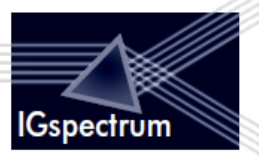

# Contents

| 1. | Servi | ce Overview                                                | 4 |
|----|-------|------------------------------------------------------------|---|
|    | 1.1.  | Introduction                                               | 4 |
|    | 1.2.  | Important Features                                         | 4 |
| 2. | Comr  | non Features                                               | 5 |
|    | 2.1.  | Login                                                      | 5 |
|    | 2.2.  | Home screen                                                | 5 |
|    | 2.3.  | Active/Inactive Checkbox                                   | 5 |
|    | 2.4.  | My Profile                                                 | 7 |
|    | 2.5.  | Contact Us                                                 | 7 |
|    | 2.6.  | User Guide                                                 | 7 |
|    | 2.7.  | Log-out                                                    | 7 |
| 3. | Orga  | nisation Administrator                                     | 3 |
|    | 3.1.  | Login                                                      | 3 |
|    | 3.2.  | Default screen                                             | 3 |
|    | 3.3.  | Role                                                       | 3 |
|    | Creat | e a Service Administrator                                  | 3 |
|    | Mana  | age a Service Administrator                                | Э |
| 4. | Servi | ce Administrator1                                          | 1 |
|    | 4.1.  | Login1                                                     | 1 |
|    | 4.2.  | Default screen                                             | 1 |
|    | 4.3.  | Role1                                                      | 1 |
|    | Add F | Referral Team user12                                       | 1 |
|    | Mana  | age a Referral Team12                                      | 2 |
| 5. | Refer | rals14                                                     | 4 |
|    | 5.1.  | Login14                                                    | 4 |
|    | 5.2.  | Default screen14                                           | 4 |
|    | 5.3.  | Role14                                                     | 4 |
|    | Refer | rals tab14                                                 | 4 |
|    | 5.4.  | Search Functionalities15                                   | 5 |
|    | 5.5.  | View referrals details and download their medical records1 | 7 |
| 6. | Patie | nt Open Portal                                             | 3 |
|    | 6.1.  | Open URL                                                   | 3 |
|    | 6.2.  | Patient can fill the form                                  | 3 |
|    | 6.3.  | Send the Form                                              | 3 |
| 7. | Appe  | ndix19                                                     | Э |

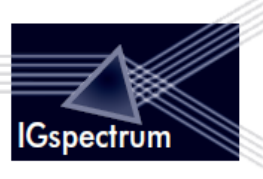

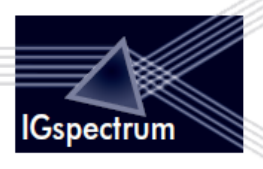

# 1. Service Overview

# 1.1. Introduction

The purpose of the Maternity service is to give the patients a portal to submit their queries online. These queries are then tracked online through the users in the Organisation.

All such patient queries are termed as Referrals.

A team of users called Referral team is created to track such requests.

Then the system has system administrators to manage the referral team.

On the top of all is the organisation administrator. There is only one organisation administrator in the system

# **1.2.** Important Features

- 1. RBAC: This system has role Role Based Access Control
- 2. Full WorkFlow Management
- 3. Single-Sign On
- 4. Database encryption
- 5. username is email address and it is the unique identifier for any user
- 6. Notification Emails: User has the option if he wants to Receive Notification emails. He can set it through *My Profile* menu.
- 7. Password: Forgot Password, system-generated password
- 8. All users in the system are registered through someone higher in the hierarchy.
- 9. All users have Edit-Profile and Change Password option
- 10. A user may have more than one role in the system
- 11. An OA can assign any role to self
- 12. An SA and referral can only edit the self-roles at the same level
- 13. Active/Delete: Any user can be activated or deactivate in the system. He can also be deleted from the system.
- 14. Bread-crumbs

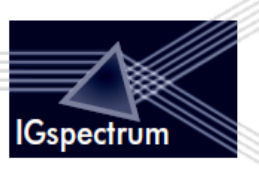

# 2. Common Features

# 2.1. Login

All users login through the Login screen:

To log in to the service, user can enter his registered email id and password.

| Login Details                     |
|-----------------------------------|
| * denotes mandatory fields        |
| Your Email Id*: manoranjan@kla.in |
| Your Password*: Forgot Password   |
| Login                             |

#### Forgot password:

If you forget the password, please click on Forgot Password and enter your email id -> click on *Submit* button as in the screen below:

| Login Details |                                                                                                    |
|---------------|----------------------------------------------------------------------------------------------------|
|               | Forgot Username / Password<br>To have your username and password resent to you by email,<br>please enter your email address below.<br>Email manoranjan@kl.in<br>Submit Cancel |

A system-generated email is sent to the given email-id with random password. Please use this password and your email-id to login. You will have to reset your password 1<sup>st</sup> time after you login using system-generated random password as below:

#### **Reset Password:**

Enter *New Password* -> *Confirm New Password* (Note: confirm new password should be same as new password) -> click on *Change Password* button

After resetting the password, user can enter his email id and password on the Login screen -> click on *Login* button to Login

| Reset Password                                                                                 |  |
|------------------------------------------------------------------------------------------------|--|
| denotes mandatory fields      New Password*:      Confirm New Password *:      Change Password |  |
| <b>T</b>                                                                                       |  |

# 2.2. Home screen

The username and his roles in the system is defined at the Top of the screen.

Welcome Org Admin, you have the following roles in this service: Organisation Administrator, Service Administrator, User

All the users have the following Top Menu

|  | номе   м | Y PROFILE | USER GUIDE | CONTACT SUPPORT | LOGOUT |
|--|----------|-----------|------------|-----------------|--------|
|--|----------|-----------|------------|-----------------|--------|

The Home screen is divided into tabs and the tabs are based on the role.

| Referral Team                                  |                 |                      |
|------------------------------------------------|-----------------|----------------------|
| Referrals Service Administrators Referral Team |                 |                      |
| Active                                         | Sort by: Select | Search name or email |

# 2.3. Active/Inactive Checkbox

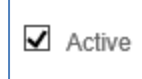

On the top of each grid, *Active* checkbox is present. By default, active checkbox is checked and lists the active users/SAs in the list. Unclick this checkbox to see the list of inactive users/SAs

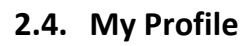

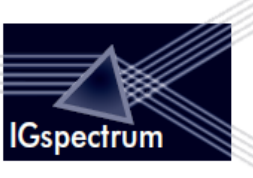

OA/SA can update self-profile through this Menu:

| Update Organisation Administrator Detail |                                                                                                    |  |  |  |
|------------------------------------------|----------------------------------------------------------------------------------------------------|--|--|--|
| Home / Update Profile                    |                                                                                                    |  |  |  |
|                                          | * denotes mandatory fields                                                                                                    |  |  |  |
| Email*:                                  | pallavi@klazina.in                                                                                                    |  |  |  |
| Full Name*:                              | Org Admin                                                                                                    |  |  |  |
|                                          | Organisation Administrator       Image: Constraint of the second second sec |  |  |  |
| Back                                     | Update Reset Password                                                                                                    |  |  |  |

User(OA/SA) can click on *Reset Password* to reset his password. A system-generated email will be sent to the user. User will then have to reset his password, first time, he logs in.

# 2.5. Contact Us

A click on the contact us menu opens the contact us page on IGs website, in a new tab.

## 2.6. User Guide

A user guide document will open on a new tab.

# 2.7. Log-out

The user can log-out.

All users have the privilege to Logout from the system.

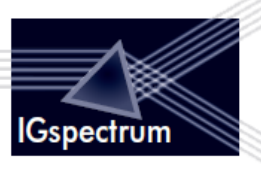

# 3. Organisation Administrator

# 3.1. Login

Organisation Administrator will have to Login through the common Login screen.

# 3.2. Default screen

OA has the primary role of managing service admin therefore, Service Administrators is his Home screen

# 3.3. Role

OA has following role in the system:

Create and Manage Service Administrator

#### Create a Service Administrator

On the *Home Page* -> on the *Service Administrators* tab -> click on button *Create Service Administrator* 

| Ser      | Service Administrators                         |                         |                              |  |  |  |
|----------|------------------------------------------------|-------------------------|------------------------------|--|--|--|
| Refe     | Referrals Service Administrators Referral Team |                         |                              |  |  |  |
| <b>V</b> | Active                                         |                         |                              |  |  |  |
| S.       | No.                                            | Full Name               | Email                        |  |  |  |
| 1        |                                                | Amit                    | aa@kk.in                     |  |  |  |
| 2        |                                                | Manoranjan Dikshit12345 | manoranjan@klazina.in        |  |  |  |
|          |                                                |                         |                              |  |  |  |
|          |                                                |                         |                              |  |  |  |
|          |                                                |                         |                              |  |  |  |
|          |                                                |                         |                              |  |  |  |
|          |                                                |                         |                              |  |  |  |
|          |                                                |                         |                              |  |  |  |
|          |                                                |                         |                              |  |  |  |
|          |                                                |                         |                              |  |  |  |
|          |                                                |                         | Create Service Administrator |  |  |  |
|          |                                                |                         |                              |  |  |  |

Fill in the following form (Enter email id and full name) -> click on *Register* button to register the system administrator.

To provide user role to the SA ; check User option

To allow referrals acknowledgment by mail check *Receive Notification* option

A system-generated email will be sent to the new user with a random password. User will be asked to reset his password, first time he tries to login.

|                                                                                                    | IGspectrum |
|----------------------------------------------------------------------------------------------------|------------|
| Service Administrator Registration                                                                                                    |            |
| Home / Service Administrator Registration                                                                                                    |            |
| * denotes mandatory fields<br>Email*: hello@gmail.com<br>Full Name*: Firstname Surname<br>Assign Role*: Service Admin User Receive Notifications<br>Back Register |            |

# Manage a Service Administrator

On the *Home Page* -> on the *Service Administrators* tab, list of SAs is populated.

| ~ | Service Administrators                         |              |                       |  |  |
|---|------------------------------------------------|--------------|-----------------------|--|--|
|   | Referrals Service Administrators Referral Team |              |                       |  |  |
|   | S.No. Full Name Email                          |              |                       |  |  |
|   | 1                                              | Stuart Cooke | matsa@stuartcooke.com |  |  |
|   |                                                |              |                       |  |  |

# Click on the user in the grid to open the *Update Service Administrator Detail*

| Update Service Administrator Detail |                                |                              |  |  |  |  |
|-------------------------------------|--------------------------------|------------------------------|--|--|--|--|
| Home / Update Profile               |                                |                              |  |  |  |  |
|                                     | * denotes mandatory fields     |                              |  |  |  |  |
| Email*:                             | matsa@stuartcooke.com          |                              |  |  |  |  |
| Full Name*:                         | Stuart Cooke                   |                              |  |  |  |  |
|                                     | ☑ Service Administrator ☑ User | Receive Notifications        |  |  |  |  |
|                                     | ☑ Active                       |                              |  |  |  |  |
| Back                                | Update Reset Password          | Delete Service Administrator |  |  |  |  |

#### An OA can:

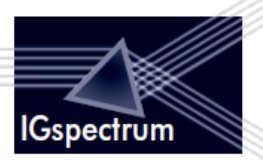

Can modify Full Name, revoke/grant User role or stop/start Receive Notification ->

click Update to update profile.

Click on **Reset Password** button to reset password of this particular profile: **Reset Password** sends a system-generated random password to the SA through email. The SA will have to reset his password when he logs-in.

Click on *Delete Service Administrator* button to delete Service Administrator's profile.

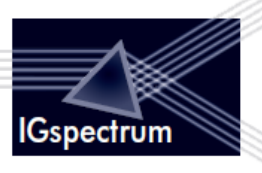

# 4. Service Administrator

## 4.1. Login

SA will Login through the common Login screen using his user-id and password.

# 4.2. Default screen

SA has the primary role of managing the Referal team therefore, Referal Team is his Home screen

## 4.3. Role

SA has following role in the system:

Create and Manage the Referral team

#### Add Referral Team user

On the Home Page -> on the Referral Team tab -> click on button Add Referral Team User

| Referral Tear     | n                            |                         |   |                        |
|-------------------|------------------------------|-------------------------|---|------------------------|
| Referrals Service | Administrators Referral Team |                         |   |                        |
| Active            |                              | Sort by: Select         | > | Search name or email   |
|                   |                              |                         |   | Search Clear           |
| S.No.             | Name                         | Email                   |   |                        |
| 1                 | Stuart Cooke                 | matuser@stuartcooke.com |   |                        |
|                   |                              |                         |   |                        |
|                   |                              |                         |   |                        |
|                   |                              |                         |   |                        |
|                   |                              |                         |   |                        |
|                   |                              |                         |   |                        |
|                   |                              |                         |   |                        |
|                   |                              |                         |   |                        |
|                   |                              |                         |   |                        |
|                   |                              |                         |   |                        |
|                   |                              |                         |   | Aud Referral Team User |
|                   |                              |                         |   |                        |

Fill in the following form:

Enter *Email* and *Full Name* -> click on *Register* button to register User: A system-generated email will be sent to the new user with a random password. User will be asked to reset his password, first time he tries to login.

To stop/start Notification by mail: check/uncheck Receive Notification

| Referral Team User Registration        |                              |
|----------------------------------------|------------------------------|
| Home / Referral Team User Registration |                              |
|                                        | * denotes mandatory fields   |
| Email*:                                | Type your Email Address      |
| Full Name*:                            | Type Full Name               |
| Assign Role*:                          | User 🗹 Receive Notifications |
| Back                                   | Register                     |

#### Manage a Referral Team

On the *Home Page* -> on the *Referral Team* tab, list of users is populated.

| Re | eferral Team    | 1                            |                         |                      |
|----|-----------------|------------------------------|-------------------------|----------------------|
| Re | ferrals Service | Administrators Referral Team |                         |                      |
| 6  | Active          |                              | Sort by Select          | Search name or email |
|    |                 |                              |                         | Search               |
|    | S.No.           | Name                         | Email                   |                      |
|    | 1               | Stuart Cooke                 | matuser@stuartcooke.com |                      |
|    |                 |                              |                         |                      |

Click on the user in the grid to open the *Update Referral Team Detail* 

| Update Referral Team        | Detail                                     |
|-----------------------------|--------------------------------------------|
| Home / Referral Team List / | Update Profile                             |
|                             | * denotes mandatory fields                 |
| Email*:                     | matuser@stuartcooke.com                    |
| Full Name*:                 | Stuart Cooke                               |
|                             | User Receive Notifications                 |
|                             | ✓ Active                                   |
| Back                        | Update Reset Password Delete Referral Team |

An SA can:

Enter *Full Name*; check/uncheck Receive Notification to start/stop send notification by mail -> click on *Update* 

Click on *Reset Password* button to reset password of this profile: *Reset Password* sends a systemgenerated random password to the user through email. The user will have to reset his password when he logs-in.

Click on *Delete Referral Team* button to delete User's profile.

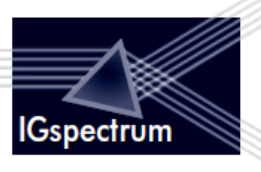

# 5. Referrals

# 5.1. Login

Referrals will Login through the common Login screen using his user-id and password.

# 5.2. Default screen

The primary role of users/referrals is to see and manage the requests of patients. Therefore *Referrals* tab is his defualt tab.

# 5.3. Role

Referral has following role in the system:

- 1. Have referrals record
- 2. Can search for referrals record based on submitted date, date of birth and search text by surname, first name and email
- 3. Can open the enquiry form submitted by the patient.

#### **Referrals tab**

| Refe  | errals                                                                                      |                       |               |                            |               |                 |
|-------|---------------------------------------------------------------------------------------------|-----------------------|---------------|----------------------------|---------------|-----------------|
| Refer | rals Se                                                                                     | ervice Administrators | Referral Team | Search Panel               |               |                 |
|       | Submitted Date  Period: Last 30 days  OR  OR  Date of birth: /// (dd/mm/yyyy)  Search Clear |                       |               |                            |               | /)<br>rch Clear |
| Sort  | t by:                                                                                       | Select                |               | Patient List               | :             |                 |
| S.I   | No. Si                                                                                      | urname                | First Name    | Email                      | Date of birth | Submitted       |
| 1     | CVZ                                                                                         | ZX                    | jkj           | manorajan@klazina.in       | 02/03/1984    | 21/01/2014      |
| 2     | tes                                                                                         | st                    | gfggh         | pallavi@klazina.in         | 29/02/2012    | 21/01/2014      |
| 3     | ald                                                                                         | drin                  | Lily          | pallavi@klazina.in         | 03/01/1988    | 20/01/2014      |
| 4     | Co                                                                                          | ooke                  | Stuart        | matpatient@stuartcooke.com | 06/01/2013    | 06/01/2014      |
|       |                                                                                             |                       |               |                            |               | I               |

#### Click on any patient on the list to see the details: Non-editable form is displayed

| Referral details |      |                    |                      |
|------------------|------|--------------------|----------------------|
| Surname *        | þvzx | Date of birth *    | 02 🖌 03 🗸 1984       |
| First Name *     | jkj  | Name Prefix *      | Miss                 |
| Previous surname | jhjh | NHS no. (if known) |                      |
| Address *        | hjh  | Email *            | manorajan@klazina.in |
| Post code *      | k    | Age                |                      |

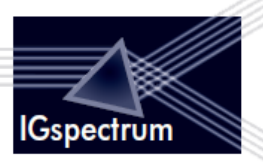

# 5.4. Search Functionalities

Search by Period: User may select option from list and click on search button to filter referrals data.

Last 30 Days is the default value in the *Period* drop-down. The other options in the *Period* drop-down are:

- Today
- Yesterday
- Last 7 days
- Last 30 days
- Previous Month

| Referrals Service Adn    | rrals Service Administrators Referral Team                                                                           |                      |  |  |  |  |
|--------------------------|----------------------------------------------------------------------------------------------------|----------------------|--|--|--|--|
| Search<br>Submitted Date |                                                                                                    |                      |  |  |  |  |
| Period:                  | Last 30 days                                                                                                    | Search name or email |  |  |  |  |
| Start Date:              | OR End Date                                                                                                    | Date of birth: ///   |  |  |  |  |
| T                        | <ul> <li>January, 2014 →</li> <li>Su Mo Tu We Th Fr Sa</li> <li>29 30 31 1 2 3 4</li> <li>5 6 7 8 9 10 11</li> </ul> | Search Clear         |  |  |  |  |
|                          | 12 13 14 15 16 17 18                                                                                                 |                      |  |  |  |  |

Search by submitted date range: check *Start Date* radio button() -> click on *Calender* to select start date and end date -> Click on *Search* button to filter referrals data by submitted date range(start date and end date).

| Referrals     | Service Adm            | ninistrators Referral Team                                            |                                        |
|---------------|------------------------|-----------------------------------------------------------------------|----------------------------------------|
| Search<br>Sub | mitted Date            |                                                                       |                                        |
|               | Period:<br>Start Date: | Last 30 days Today Yesterday Last 7 days Last 30 days Dereviews Month | Search name or email Date of birth:/_/ |
|               |                        |                                                                       | Search Clear                           |

Search by Date of birth: Click on *Calender* to select *Date of birth* or type *Date of birth(dd/mm/yyy)* -> click on *Search* to filter referrals data by date of birth.

| rals Service Admin | istrators Referral Team |         |                      |
|--------------------|-------------------------|---------|----------------------|
| arch               |                         |         |                      |
| Submitted Date     |                         |         |                      |
| Period: L          | ast 30 days             |         | Search name or email |
|                    | OR                      |         | Date of birth: //    |
| Start Date:        | End Date                | <u></u> | ✓ January, 2014 →    |
| •                  |                         |         | Su Mo Tu We Th Fr Sa |
|                    |                         |         |                      |

Search by entering text as first name, surname and email id: Enter first name/surname/email-id -> click Search button to filter data by firstname/surname/emailid.

| rrals Service Adn | ninistrators Referral Team |              |                    |
|-------------------|----------------------------|--------------|--------------------|
| Submitted Date    |                            |              |                    |
| Period:           | Last 30 days               | •            | vis@klazi.in       |
|                   | OR                         |              | Date of birth: / / |
| Start Date:       | End Date                   | 1-1-<br>1111 | (dd/mm/yyyy)       |
|                   |                            |              | Search             |
|                   |                            |              |                    |
|                   |                            |              |                    |

**Combined Search:** You can perform combined search on submitted date range, date of birth and search text by fill all criteria -> click on *Search* button.

| Referrals<br>Search<br>Su | Service Administrators Referral Team |                           |                       |                        |            |
|---------------------------|--------------------------------------|---------------------------|-----------------------|------------------------|------------|
| 0                         | Period: Last 30 days                 | v                         | arch                  | th: 03/03/1985         |            |
| •                         | Start Date: 01/11/2013 End Di        | ate 22/01/2014            |                       | (dd/mm/yyyy)<br>Search | Clear      |
| Sort by:                  | Select                               |                           |                       |                        |            |
| S.No.                     | Surname                              | First Name                | Email                 | Date of birth          | Submitted  |
| 1                         | arch and then prearch and            | arch and then prearch and | manoranjan@klazina.in | 03/03/1985             | 04/01/2014 |

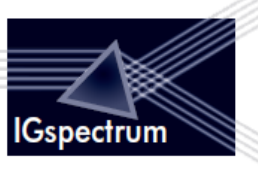

# 5.5. View referrals details and download their medical records

Click on grid row -> **Referral Details** will be displayed

| Referrals | Service Administrators Referral Team |                           |                       |               |            |
|-----------|--------------------------------------|---------------------------|-----------------------|---------------|------------|
| Searc     | h                                    |                           |                       |               |            |
| Su        | bmitted Date                         |                           |                       |               |            |
|           | Paried: Last 20 days                 |                           | Search                | name or email |            |
|           | Last 30 days                         |                           | Jean                  |               |            |
|           | OR                                   |                           | Date of               | birth: _/_/   | 1000 a     |
|           | Start Date: End                      | Date                      |                       | (dd/mm/yyyy)  |            |
|           |                                      |                           |                       |               |            |
|           |                                      |                           |                       | Search        | Clear      |
|           |                                      |                           |                       |               |            |
|           |                                      |                           |                       |               |            |
|           |                                      |                           |                       |               |            |
| Sort by:  | Select 💌                             |                           |                       |               |            |
|           |                                      |                           |                       |               |            |
| C No.     | Curra anna                           | First Name                | Email                 | Data of high  | Cubmitted  |
| 5.NU.     | Sumanie                              | FIISENAIIIe               | Eman                  | Date of birth | Submitted  |
| 1         | been approved                        | been approved             | manoranjan@klazina.in | 07/06/1998    | 21/01/2014 |
| 2         | details given                        | details given             | manoranjan@klazina.in | 10/06/1998    | 21/01/2014 |
| 3         | s whose receive iss whos             | s whose receive iss       | manoranjan@klazina.in | 02/03/1988    | 17/01/2014 |
| 4         | Congress on Tuesday said             | Congress on Tuesday said  | manoranjan@klazina.in | 04/03/1984    | 07/01/2014 |
| 5         | dfbhfg                               | fhfg                      | asdfs@dfd.com         | 02/05/1985    | 06/01/2014 |
| 6         | -<br>abfavihf                        | dfabf                     | dadf@co.in            | 02/01/1088    | 06/01/2014 |
| -         |                                      |                           |                       | 02/01/1500    | 00/01/2014 |
| 1         | arch and then prearch and            | arch and then prearch and | manoranjan@klazina.in | 03/03/1985    | 04/01/2014 |

User can download medical records by click on the file link:

| Please give details of previous pregnancies:        |
|-----------------------------------------------------|
| Uploaded medical records ?                          |
| File name                                           |
| lcid_image005_jpg@01CEF66Dencrypt_14_Jan_21_IUy.jpg |
| Back                                                |

Use *Back* button to navigate back to *Home* page.

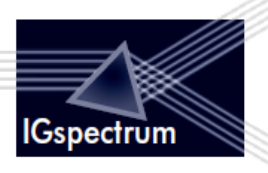

# 6. Patient Open Portal

# 6.1. Open URL

Patient has access to URL which will be embedded in the website of the organisation.

# 6.2. Patient can fill the form

| REFERRING YOURSELF TO THE ROYAL FREE MATERNITY SERVICE                                                                                             |  |  |                                  |          |      |  |
|----------------------------------------------------------------------------------------------------|--|--|----------------------------------|----------|------|--|
| To book your pregnancy care with the Royal Free, Please complete this form and submit it. We will endeavour to respond to you as soon as possible. |  |  |                                  |          |      |  |
| Sumame *                                                                                                    |  |  | Date of birth *                  |          |      |  |
| First Name *                                                                                                    |  |  | Name Prefix *                    | Select 🔽 |      |  |
| Previous sumame                                                                                                    |  |  | NHS no. (if known)               |          |      |  |
| Address *                                                                                                    |  |  | Email *                          |          |      |  |
| Post code *                                                                                                    |  |  | Age                              |          |      |  |
| Home tel *                                                                                                    |  |  | Mobile tel                       |          |      |  |
|                                                                                                    |  |  | May we text you on this number ? | O Yes    | O No |  |
| GP Name *                                                                                                    |  |  |                                  |          |      |  |

# 6.3. Send the Form

After completing the form, the patient can send the form.

| What was the date of the first day of your last period? |             |
|---------------------------------------------------------|-------------|
| Have you had other babies at the Royal Free?            | ○ Yes ○ No  |
| Please give details of previous pregnancies:            |             |
| Do you want to attach supporting medical records ?      | No          |
|                                                         | Send Cancel |

The patient will then appear in the list of Referrals.

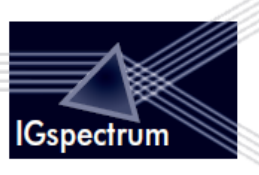

# 7. Appendix

OA: Organisation Administrator

SA: System Administrator

Users: Referrals and users mean the same thing in the system